|                                                               | วิธีการปฏิบัติงาน | ครั้งที่แก้ไข   | : | 00             |
|---------------------------------------------------------------|-------------------|-----------------|---|----------------|
|                                                               | หมายเลขเอกสาร     | วันที่บังคับใช้ | : | 9 กรกฎาคม 2563 |
| RIC KKU                                                       | WI-RIC-OP02-20    | หน้า            | : | หน้า 1 จาก 10  |
| ชื่อเรื่อง : วิธีการปฏิบัติงานเครื่อง Atomic force microscope |                   |                 |   |                |

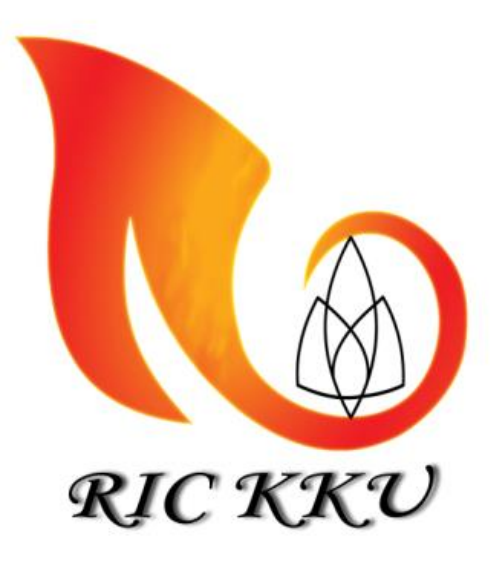

# วิธีการปฏิบัติงานเครื่อง Atomic force microscope ศูนย์เครื่องมือวิจัย มหาวิทยาลัยขอนแก่น

| ผู้จัดทำ:                              |                                                  |                                     |
|----------------------------------------|--------------------------------------------------|-------------------------------------|
|                                        | นางสาวสาวิณี นาสมภักดิ์<br>นักวิชาการวิทยาศาสตร์ |                                     |
| ผู้ทบทวน:                              | ผู้อนุมัติ:                                      | 1.1                                 |
| Carl .                                 | Lu anzous                                        | Sur                                 |
| นางสาวอิสยาภรณ์ ประสารกุลนันท์         | ศาสตราจารย์ผิวพรรณ มาลีวงษ์                      | ศาสตราจารย์ มนต์ชัย ดวงจินดา        |
| รักษาการผู้จัดการ ศูนย์เครื่องมือวิจัย | ผู้ช่วยอธิการฝ่ายวิจัยและบัณฑิตศึกษา             | รองอธิการบดีฝ่ายวิจัยและบัณฑิตศึกษา |

|                                                               | วิธีการปฏิบัติงาน | ครั้งที่แก้ไข   | :  | 00             |
|---------------------------------------------------------------|-------------------|-----------------|----|----------------|
|                                                               | หมายเลขเอกสาร     | วันที่บังคับใช้ | •• | 9 กรกฎาคม 2563 |
| RIC KKU                                                       | WI-RIC-OP02-20    | หน้า            | :  | หน้า 2 จาก 10  |
| ชื่อเรื่อง : วิธีการปฏิบัติงานเครื่อง Atomic force microscope |                   |                 |    |                |

|                | บันทึกการแก้ไข    |                    |  |  |  |  |
|----------------|-------------------|--------------------|--|--|--|--|
| วันที่         | ฉบับแก้ไขครั้งที่ | รายละเอียดการแก้ไข |  |  |  |  |
| 9 กรกฎาคม 2563 | 00                | เริ่มประยุกต์ใช้   |  |  |  |  |
|                |                   |                    |  |  |  |  |
|                |                   |                    |  |  |  |  |
|                |                   |                    |  |  |  |  |
|                |                   |                    |  |  |  |  |
|                |                   |                    |  |  |  |  |
|                |                   |                    |  |  |  |  |
|                |                   |                    |  |  |  |  |
|                |                   |                    |  |  |  |  |
|                |                   |                    |  |  |  |  |
|                |                   |                    |  |  |  |  |
|                |                   |                    |  |  |  |  |
|                |                   |                    |  |  |  |  |
|                |                   |                    |  |  |  |  |
|                |                   |                    |  |  |  |  |
|                |                   |                    |  |  |  |  |
|                |                   |                    |  |  |  |  |
|                |                   |                    |  |  |  |  |
|                |                   |                    |  |  |  |  |
|                |                   |                    |  |  |  |  |
|                |                   |                    |  |  |  |  |
|                |                   |                    |  |  |  |  |

|                                                                    | วิธีการปฏิบัติงาน | ครั้งที่แก้ไข   | : | 00             |
|--------------------------------------------------------------------|-------------------|-----------------|---|----------------|
|                                                                    | หมายเลขเอกสาร     | วันที่บังคับใช้ | : | 9 กรกฎาคม 2563 |
| RIC KKU                                                            | WI-RIC-OP02-20    | หน้า            | : | หน้า 3 จาก 10  |
| <b>ชื่อเรื่อง</b> วิธีการปกิบัติงานเครื่อง Atomic force microscope |                   |                 |   |                |

#### 1. วัตถุประสงค์ (OBJECTIVE)

1.1 เพื่อเป็นมาตรฐานวิธีปฏิบัติงานในการใช้เครื่อง Atomic force microscope รุ่น XE-100 Park System ให้ เป็นไปตามขั้นตอนที่กำหนด

1.2 เพื่อเป็นมาตรฐานวิธีปฏิบัติในการบำรุงรักษา เครื่อง Atomic force microscope รุ่น XE-100 Park System เพื่อให้การตรวจวิเคราะห์มีคุณภาพ และเครื่องมือมีอายุการใช้งานที่ยาวนาน

### 2. ขอบเขต (SCOPE)

้วิธีปฏิบัติงานนี้ใช้สำหรับการให้บริการวิเคราะห์ด้วยเครื่อง Atomic force microscope รุ่น XE-100 Park System ของศูนย์เครื่องมือวิจัย มหาวิทยาลัยขอนแก่น ครอบคลุมการปฏิบัติงาน โดยเริ่มตั้งแต่ คำจำกัดความ สภาพแวดล้อมของห้องปฏิบัติการ ขั้นตอนการปฏิบัติงาน การตรวจสอบผลการวิเคราะห์ตัวอย่าง การรายงานผล การวิเคราะห์ และการดูแลรักษาเครื่องมือให้มีสภาพพร้อมใช้งาน

### 3. เอกสารอ้างอิง (REFERENCE DOCUMENTS)

- 3.1 เอกสารระเบียบปฏิบัติงานเรื่อง การบำรุงรักษาเชิงป้องกัน และสอบเทียบเครื่องมือวิจัย (QP-RIC-OP-01)
- 3.2 เอกสารระเบียบปฏิบัติงานเรื่อง การให้บริการเครื่องมือ วิเคราะห์ตัวอย่าง และรายงานผล (QP-RIC-OP-02)
- 3.3 คู่มีอเครื่อง Atomic force microscope (SD-RIC-OP02-20)

### 4. คำจำกัดความ (DEFINITIONS)

- 4.1. ตัวอย่าง หมายถึง ชิ้นงานถูกเตรียมบนพื้นผิวสำหรับตัวอย่างหรือวัสดุ ขนาด กว้าง x ยาว x สูง ไม่เกิน 2 เซนติเมตร x 2 เซนติเมตร x 5 มิลลิเมตร
- 4.2. ผลการวิเคราะห์ หมายถึง ค่าหรือผลลัพธ์ของคุณลักษณะเฉพาะที่ได้จากการตรวจวัด หรือวิเคราะห์ โดย เครื่อง Atomic force microscope ที่เสร็จสมบูรณ์

### 5. สภาพแวดล้อมของห้องปฏิบัติการ

้ต้องเป็นสภาพห้องที่แห้ง อุณหภูมิ 25 องศา มีการบันทึกข้อมูลสภาพแวดล้อมในเอกสาร บันทึกการควบคุม สภาพแวดล้อมประจำห้องปฏิบัติการ (FM-RIC-OP02-01)

|                                                                    | วิธีการปฏิบัติงาน | ครั้งที่แก้ไข   | : | 00             |
|--------------------------------------------------------------------|-------------------|-----------------|---|----------------|
|                                                                    | หมายเลขเอกสาร     | วันที่บังคับใช้ | : | 9 กรกฎาคม 2563 |
| RIC KKU                                                            | WI-RIC-OP02-20    | หน้า            | : | หน้า 4 จาก 10  |
| <b>ชื่อเรื่อง</b> วิธีการปกิบัติงานเครื่อง Atomic force microscope |                   |                 |   |                |

**ชื่อเรื่อง** : วิธีการปฏิบัติงานเครื่อง Atomic force microscope

## 6. ขั้นตอนการปฏิบัติงาน (PROCEDURE)

6.1. การตรวจวิเคราะห์พื้นผิวตัวอย่างด้วยเครื่อง Atomic force microscope รุ่น XE-100 Park System

6.1.1. เปิดเครื่องสำรองไฟ และเครื่อง AFM (กดปุ่ม power)

6.1.2. คลิก 🗡 XEP icon เพื่อเข้าสู่ XEP software

6.1.3. นำ Cantilever วางบน probe head ด้วยความระมัดระวังปลายทิป (Tip) ของ Cantilever <u>แนะนำ</u> ควรใช้ที่คลีบปลายแหลมวาง Cantilever บน probe head และให้ตรงพอดีกับ Steel ball เพื่อป้องกันการ เคลื่อนไหวของ Cantilever

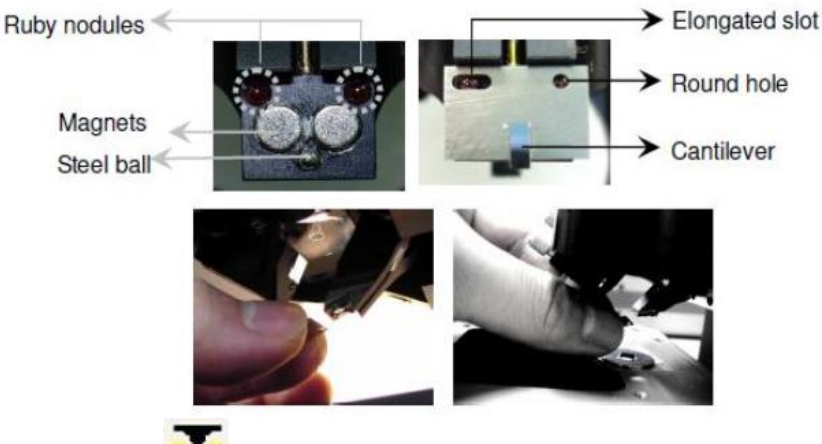

- 6.1.4. คลิก XEP icon 💴 บนหน้าจอ windows desktop เพื่อเข้าสู่ XEP software
- 6.1.5. จะปรากฏจอการใช้งานของโปรแกรม XEP จากเครื่อง AFM ดังรูปภาพ

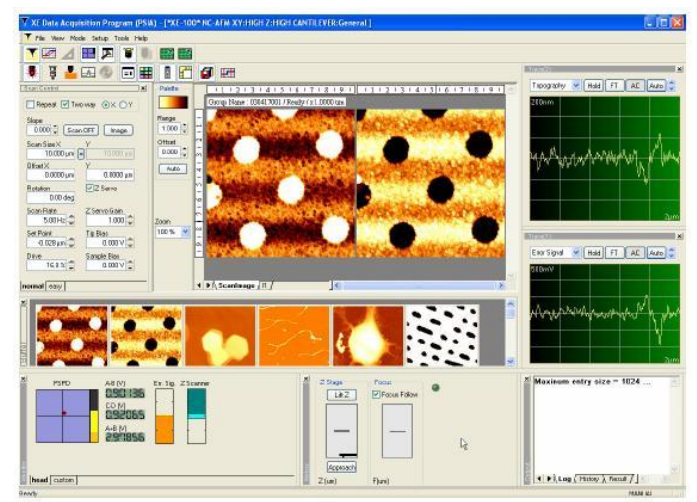

|                                                               | วิธีการปฏิบัติงาน | ครั้งที่แก้ไข   | : | 00             |
|---------------------------------------------------------------|-------------------|-----------------|---|----------------|
|                                                               | หมายเลขเอกสาร     | วันที่บังคับใช้ | • | 9 กรกฎาคม 2563 |
| RIC KKU                                                       | WI-RIC-OP02-20    | หน้า            | : | หน้า 5 จาก 10  |
| ชื่อเรื่อง : วิธีการปฏิบัติงานเครื่อง Atomic force microscope |                   |                 |   |                |

6.1.6. คลิก laser ON/OFF icon 🗰 เพื่อปิดเลเซอร์ และคลิก Part Config icon 🙆 เพื่อเลือกโหมด การทำงานและชนิดของหัวโพลบที่ใช้งำนให้ถูกต้องใน "XEP Part selection" และ กด OK

| XEP Part selection |          |      |      |   |
|--------------------|----------|------|------|---|
| Head mode          | C-AFM    | × /  | 0.00 |   |
| XY Voltage mode    | HIGH     | ~    | IGH  | ~ |
| Z Voltage mode     | HIGH     |      | -OW' |   |
| Z Scanner Range    | 1.000000 | *    |      |   |
| Cantilever         | General  | ~    |      |   |
| OK Cancel          | Advance  | ed>> |      |   |

6.1.7. ค้นหา cantilever จากจอคอม optic microscope และ คลิก laser ON/OFF icon เพื่อ เปิด เลเซอร์และปรับให้ เลเซอร์ให้อยู่ตำแหน่งตรงปลาย tip ดังภาพ

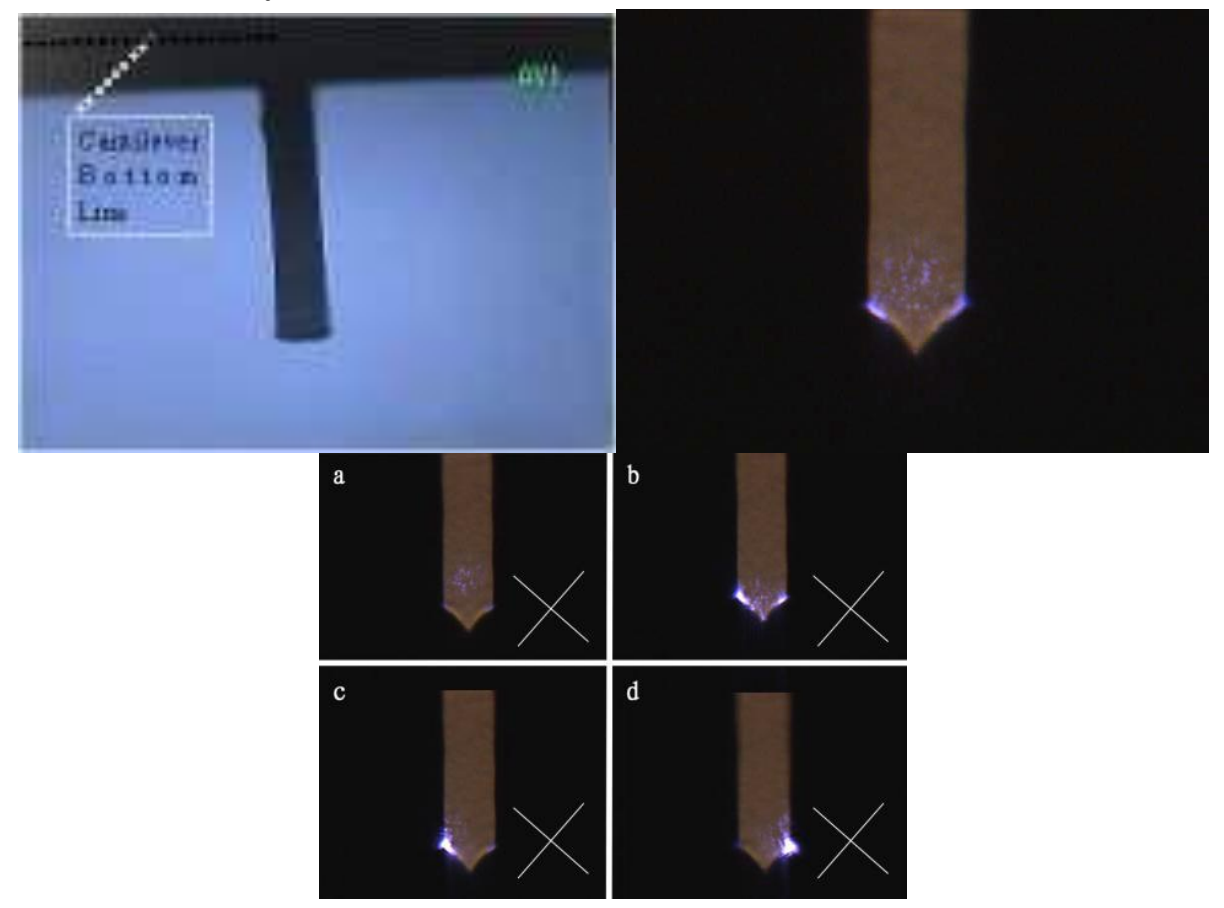

|                                                               | วิธีการปฏิบัติงาน | ครั้งที่แก้ไข   | :  | 00             |
|---------------------------------------------------------------|-------------------|-----------------|----|----------------|
|                                                               | หมายเลขเอกสาร     | วันที่บังคับใช้ | •• | 9 กรกฎาคม 2563 |
| RIC KKU                                                       | WI-RIC-OP02-20    | หน้า            | :  | หน้า 6 จาก 10  |
| ชื่อเรื่อง : วิธีการปฏิบัติงานเครื่อง Atomic force microscope |                   |                 |    |                |

6.1.8. เมื่อเลเซอร์อยู่ตำแหน่งปลาย tip แล้ว ปรับให้เลเซอร์ (จุดสีแดง) อยู่ตำแหน่งตรงกลางของ PSPD display โดยใช้ปุ่มควบคุมกำรเคลื่อนที่ของเลเซอร์ดังภาพ a

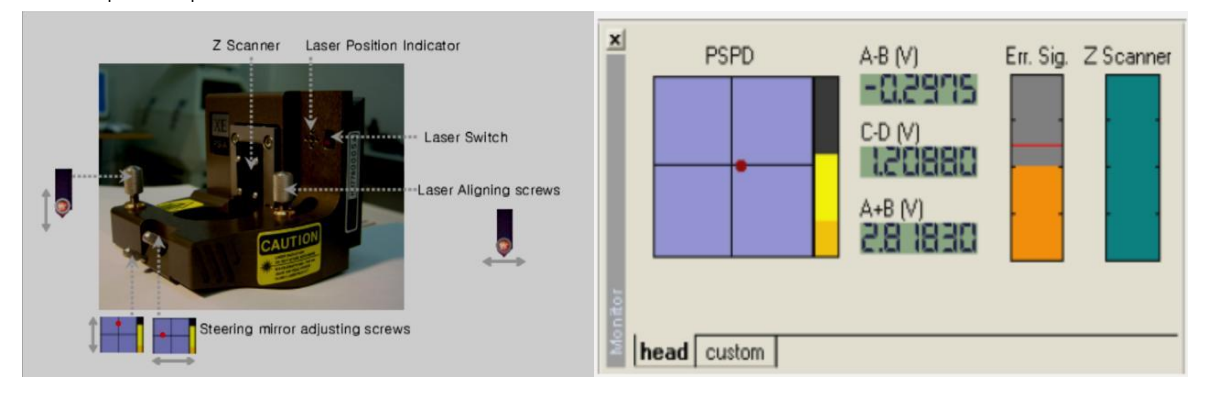

- a. ปุ่มใช้สำหรับปรับเลเซอร์บนจอ PSPD
- b. จอการตั้งค่าเลเซอร์บน PSPD

จอแสดงผล PSPD (PSPD display window) ใช้สำหรับปรับให้เลเซอร์ที่ใช้งานในการเปลี่ยนสัญญาณให้เป็นรูปภาพมี ความถูกต้องตามลักษณะพื้นผิวที่ได้จากการวัดบนตัวอย่าง ซึ่งจะแสดงจำนวนค่าการทำงานของเลเซอร์บน PSPD โดย ค่า A-B และ C-D ควรมีค่า 055-mV ถึง 055+mV ซึ่งเป็นค่าสัญญาณของภาพ topography และแรงการเคลื่อนขณะ วัด และ ค่า A+B ควรมีค่า >2V

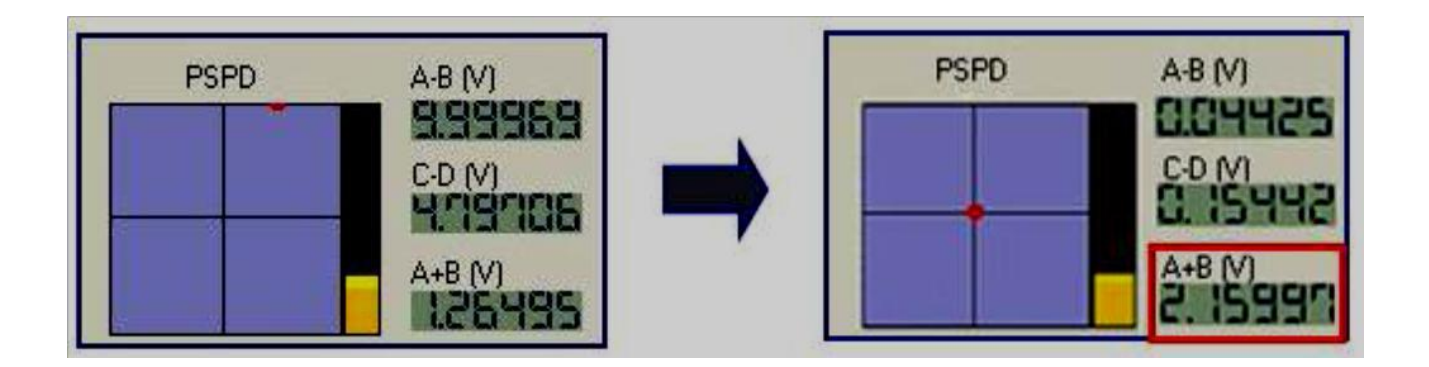

|                                                               | วิธีการปฏิบัติงาน | ครั้งที่แก้ไข   | : | 00             |
|---------------------------------------------------------------|-------------------|-----------------|---|----------------|
|                                                               | หมายเลขเอกสาร     | วันที่บังคับใช้ | : | 9 กรกฎาคม 2563 |
| RIC KKU                                                       | WI-RIC-OP02-20    | หน้า            | : | หน้า 7 จาก 10  |
| ชื่อเรื่อง : วิธีการปฏิบัติงานเครื่อง Atomic force microscope |                   |                 |   |                |

6.1.9. คลิก NCM Frequency Sweep icon จะปรากฏจอดังภาพ ให้ เครื่องหมาย + อยู่บนจุดสูงสุด

ของพีค โดยการคลิก "Refresh" เมื่อได้ตำแหน่งที่เหมาะสมแล้วจึง กด "OK"

| 200nm |   | Report<br>Start Freq.<br>288300 Hz<br>Selected Freq.<br>300560 Hz<br>Set Point |
|-------|---|--------------------------------------------------------------------------------|
|       | Δ | -0.243                                                                         |
|       |   | Zoom<br>In Out<br>Phase                                                        |

6.1.10. เลื่อน Z Stage ลงเพื่อให้ cantilever เข้าใกล้กับ sample และทำงานวัดพื้นผิวของตัวอย่าง โดยกด ปุ่ม Focus Follow จนกระทั่งเห็น sample ชัดเจน ให้ Focus stage อยู่สูงห่างจาก sample ประมาณ 05-155 µm หลังจากนั้น เคลื่อน Z stage ลงจนกระทั่งเห็น cantilever ชัดเจนและให้ห่างจาก sample ประมาณ 05-155 µm

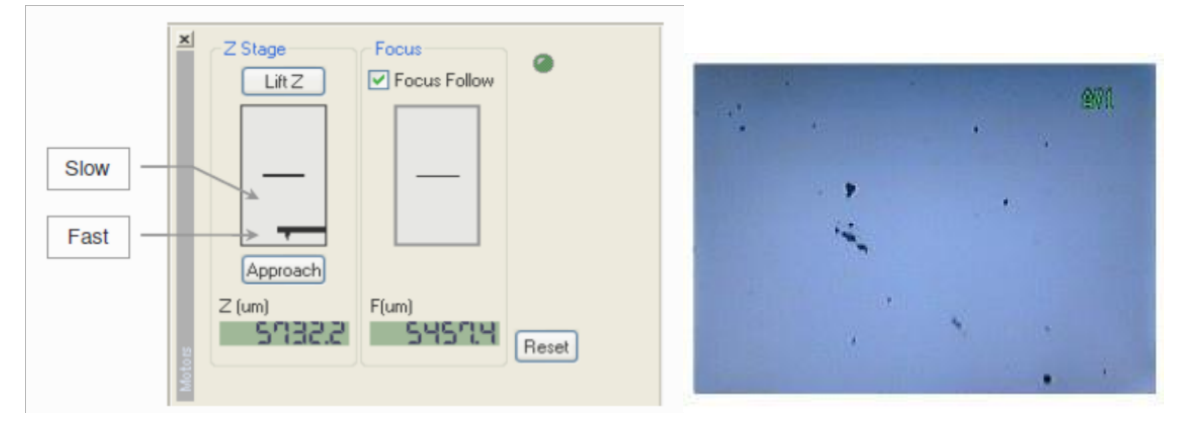

|                                                               | วิธีการปฏิบัติงาน | ครั้งที่แก้ไข   | :   | 00             |
|---------------------------------------------------------------|-------------------|-----------------|-----|----------------|
|                                                               | หมายเลขเอกสาร     | วันที่บังคับใช้ | ••• | 9 กรกฎาคม 2563 |
| RIC KKU                                                       | WI-RIC-OP02-20    | หน้า            | :   | หน้า 8 จาก 10  |
| ชื่อเรื่อง : วิธีการปฏิบัติงานเครื่อง Atomic force microscope |                   |                 |     |                |

6.1.11. ตั้งค่า scan size เป็น 5 และค่า Z servo gain เท่ากับ 1 จากนั้น กด "approach" (Mapproach ปรับให้ Tip เลื่อนเข้าใกล้ sample อัตโนมัติ ถ้าการเข้าใกล้ถูกต้อง/เหมาะสมจะปรากฏแถบสีเขียวของครึ่งหนึ่งของ Z Scanner ดังภาพ

|           | Scan Control               | ×                       |
|-----------|----------------------------|-------------------------|
|           | Repeat V Two               |                         |
|           | Slope<br>0.000 📮 Scan C    | IFF Image               |
|           | Scan Size X<br>10.000 µm = | <b>Y</b><br>10.000 /m   |
|           | Offset X<br>0.0000 µm      | Y<br>0.0000 /m          |
|           | Rotation 0.00 deg          | Z Servo                 |
| Z Scanner | Scan Rate                  | Z Servo Gain<br>1.000 📮 |
|           | Set Point<br>-0.030 nN     | Tip Bias<br>0.0000 V    |
|           | Drive                      |                         |
|           | NCM ASetup                 |                         |
|           | normal easy                |                         |

ภาพแสดงขั้นตอนอย่างง่าย การ approach ก่อนการวัดพื้นผิวตัวอย่าง

| 1             | Cantilever     | Focus stage up    | <b>_</b>      | Cantilever |
|---------------|----------------|-------------------|---------------|------------|
|               |                |                   |               | Focus      |
|               | Sample , Focus | <u>♦ 50~</u>      | 100um         | Sample     |
| Z stage down  | /              |                   | _~            | <u>a</u>   |
| $\rightarrow$ | . T            | Cantilever, Focus | $\rightarrow$ | Approach   |
|               | 50~100m        | Sample            |               |            |

|                                                               | วิธีการปฏิบัติงาน | ครั้งที่แก้ไข   | :   | 00             |
|---------------------------------------------------------------|-------------------|-----------------|-----|----------------|
|                                                               | หมายเลขเอกสาร     | วันที่บังคับใช้ | ••• | 9 กรกฎาคม 2563 |
| RIC KKU                                                       | WI-RIC-OP02-20    | หน้า            | :   | หน้า 9 จาก 10  |
| ชื่อเรื่อง : วิธีการปฏิบัติงานเครื่อง Atomic force microscope |                   |                 |     |                |

| 6.1.12. คลิก | Input Config icon เละเลือกสัญญาณที่ต้องการแสดงบนหน้าจอ<br>Select Input Valiable Remove all Valiable Inputs Valiable Inputs Vali |
|--------------|----------------------------------------------------------------------------------------------------|
|              | Selected Input Unit LPE Data Processing Scan Direction                                                                                                    |
|              | ✓ Topography     um     •     0.00 ÷     □     ACTrack     □     AutoFlat     ✓ →     ●                                                                                                    |
|              | Error Signal V - 0.00 - ACTrack AutoFlat 🗹 + 🗆 +                                                                                                    |
|              | □ Z Detector um - 0.00 + □ ACTrack □ AutoFlat 🗹 → □ ←                                                                                                    |
|              | Z Lateral Force     V      0.00      □ ACTrack □ AutoFlat    AvtoFlat     AvtoFlat                                                                                                    |
|              | OK Cancel                                                                                                    |

6.1.13. หลังจาก approach อัตโนมัติเสร็จแล้ว จะปรากฏจอ "Scan control" เพื่อปรับ parameter ของ การสแกนบนพื้นผิว

| 0.000 Sca                | an OFF Image          |
|--------------------------|-----------------------|
| Scan Size X<br>10.000 /m | Y<br>10.000.ym        |
| Offset X<br>0.0000 ,×m   | Y<br>0.0000 /m        |
| Rotation<br>0.00 deg     | Z Servo               |
| Scan Rate<br>1.00 Hz     | Z Servo Gain<br>1.000 |
| Set Point<br>-0.030 nN   | Tip Bias              |
| Drive                    |                       |

|                                 | Scan Size X |
|---------------------------------|-------------|
| Scan size ใส่ขนาดที่ต้องการสแกน | 10.000 µm   |

Scan rate ใส่ค่าความถี่ที่ต้องการสแกน ซึ่งค่าควรอยู่ระหว่าง 5.1-1.5 Hz

Scan Rate 1.00 Hz 📮

การทำสแกนพื้นผิวตัวอย่างต้องปรับ line trace ให้ได้ค่าที่เหมาะสมเสมอ โดยเลื่อนปรับที่ค่า "Set point และ Z servo Gain" และดูจาก line trace ที่ปรากฏบนจอแสดงผล

|                                                               | วิธีการปฏิบัติงาน | ครั้งที่แก้ไข   | :  | 00             |
|---------------------------------------------------------------|-------------------|-----------------|----|----------------|
| RIC KKU                                                       | หมายเลขเอกสาร     | วันที่บังคับใช้ | •• | 9 กรกฎาคม 2563 |
|                                                               | WI-RIC-OP02-20    | หน้า            | :  | หน้า 10 จาก 10 |
| ชื่อเรื่อง : วิธีการปฏิบัติงานเครื่อง Atomic force microscope |                   |                 |    |                |

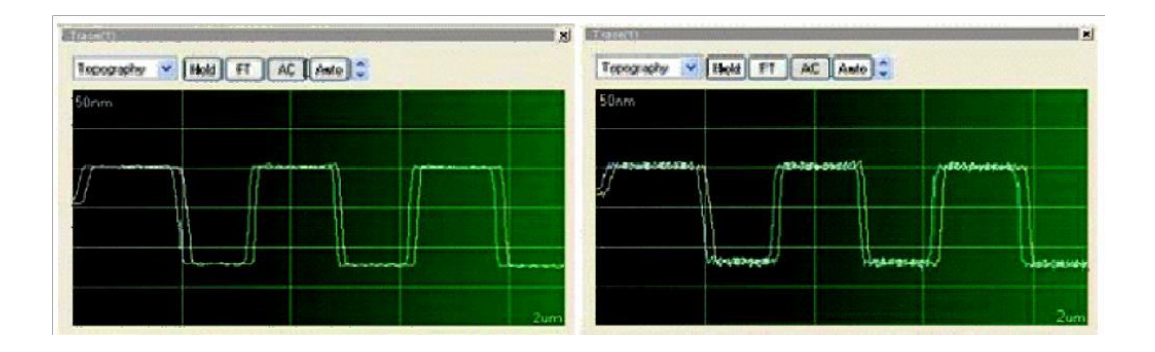

6.1.14. หลังจากตั้งค่า parameter ที่ใช้ในการวัดเรียบร้อยแล้ว กด "Image icon" **Image** เพื่อสแกน พื้นผิวตัวอย่าง

6.1.15. เมื่อเสร็จสิ้นการสแกนตัวอย่างแล้ว ต้องตั้งค่า Scan size เป็น 0 เสมอ เพื่อหลีกเลี่ยงการหักของ ปลาย Tip และเกิดความเสียหายบนพื้นผิวตัวอย่างที่ใช้วัด และ กด "lift the stage" บนส่วนของ focus follow

6.1.16. ปิดโปรแกรม XEP และปิดเครื่อง XE controller

### การตรวจสอบผลการวิเคราะห์ตัวอย่าง

ตรวจสอบความใช้ได้ของผลการวิเคราะห์ โดยดูลักษณะพื้นผิว ความสูงต่ำ ความขรุขระ และภาพ 3 มิติของ ตัวอย่างที่สแกน ทั้งนี้ลัก๋ษณะพื้นผิวจะขึ้นอยู่ตัวอย่างของผู้ใช้

### 8. การรายงานผลการวิเคราะห์

ผลการวิเคราะห์ ได้แก่ ลักษณะพื้นผิว ความสูงต่ำ ความขรุขระ และภาพ 3 มิติของตัวอย่างโดยบันทึกใน แบบฟอร์มรายงานผลการวิเคราะห์ตัวอย่าง (FM-RIC-OP02-02)

## 9. การดูแลบำรุงรักษาเครื่องมือ

9.1.ควรใช้ที่คลีบปลายแหลมวาง Cantilever บน probe head และให้ตรงพอดีกับ Steel ball เพื่อป้องกันการ เคลื่อนไหวของ Cantilever

- 9.2. ห้ามเปลี่ยนความถี่หลังและเคลื่อน XY stage จากทำการ approach
- 9.3. ห้ามปิด laser หลังจากทำการ approach
- 9.4. หลังการใช้งานต้องเก็บ Cantilever ไว้ในกล่องบรรจุ Cantilever เท่านั้น และเก็บในตู้ดูดความชื้น